## Übung 10: Stanford Parser

- 1. Finden und aktivieren Sie den Stanford Parser in unseren Ressourcen! Welches ist die neueste Version, die bei uns installiert ist?
- 2. Starten Sie den Stanford Parser ohne Argumente.
- 3. Wenn Sie mit einem Browser die Datei index.html im Verzeichnis des Parsers öffnen, können Sie die Dokumentation aufrufen. Machen Sie sich mit Hilfe der Dokumentation der LexicalizedParser-Klasse mit der Bedienung des Parsers vertraut.
- 4. Parsen Sie nun die Datei Darth\_Vater.txt mit dem Stanford Parser. Verwenden Sie dazu das vortrainierte Modell englishPCFG.ser.gz im edu/stanford/nlp/models/lexparser/ Verzeichnis des Stanford Parsers. Probieren Sie verschiedene Ausgabeformate aus. Erstellen Sie eine Datei Darth\_Vader.trees im Ausgabeformat penn.
- 5. Konvertieren Sie Darth\_Vader.trees ins conll-Format.
- Zusatzaufgabe: Parsen Sie die .conll-Datei mit dem MaltParser und vergleichen Sie die Ausgabe des MaltParsers mit der Ausgabe des Stanford Parsers.